# لامعألاا تامولعم ةحول ىلع لجسلا تادادعا ةرادا نم Cisco

## فدەلا

ةلسلسلاا نم ةكبشلاا ةزهجأ ةبقارم ىلع كدعاست تاودأ Cisco نم لامعألاا تامولعم ةحول رفوت لوصولا طاقنو تاهجوملاو تالوحملا لثم ةلوهسب اهنيوكتو اهتراداو 500 ىلإ 100 Cisco صاخلا بيولا ضرعتسم مادختساب ةيكلساللا Cisco Business ةزهجأو (WAP) ةيكلساللا ةديدجلا ةتباثلا جماربلا رفوت لثم ،Cisco و زاهجلا معد تامالعإ لوح اضيأ كرطخي امك .كب اهيطغي وأ نامضلل ةعضاخ دعت مل ةلصتم ةزهجأ يأو ةكبشلا تادادعإ تاثيدحتو زاهجلا قلاح معد دقع

تامولعملا Cisco نم لاامعألاا تامولعم ةحول يف مكحتلاب ةصاخلا ليجستلا تادادعإ ةحفص .ةفلتخم ةيجمرب تادحو ةطساوب لجسلا تافلم يف يساسألا ماظنلا اهب ظفتحيس يتلا ةحول يف لكاشملا نوصخشي نيذلا نيسدنهملا معدل يساسأ لكشب ةمهم تامولعملا هذه ريفوتو اهحالصإو ءاطخألا فاشكتسأ ىلع مهدعاست يتلاو Cisco نم لامعألا تامولعم .قريار العالي المايا تادادعال

نم لامعألا تامولعم ةحول ىلع لجسلا تادادعا ةرادا ةيفيك لوح تاميلعت ةلاقملا هذه مدقت Cisco.

## جماربلا رادصإ | قيبطتلل ةلباقلا ةزهجألا

Cisco | 2.2 نم لامعألا تامولعم ةحول •

## Cisco نم لامعألا تامولعم ةحول ىلع لجسلا تادادعإ ةرادإ

## Cisco نم لامعألا تامولعم ةحول ىلع ليجستلا تادادعإ نيوكت

1 ةوطخلا

• تم لامعألاا تامولعم ةحول ةرادإ مدختسم ةمجاو ىلإ لوخدلا ليجستب مق Cisco.

| English | • |
|---------|---|
|---------|---|

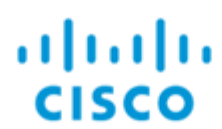

## Cisco Business Dashboard

|           | This field is requi | red |
|-----------|---------------------|-----|
| Password* |                     |     |
|           |                     |     |
|           | Login               |     |

- E Cisco Business Dashboard
- .م**اظنلا** ددح •

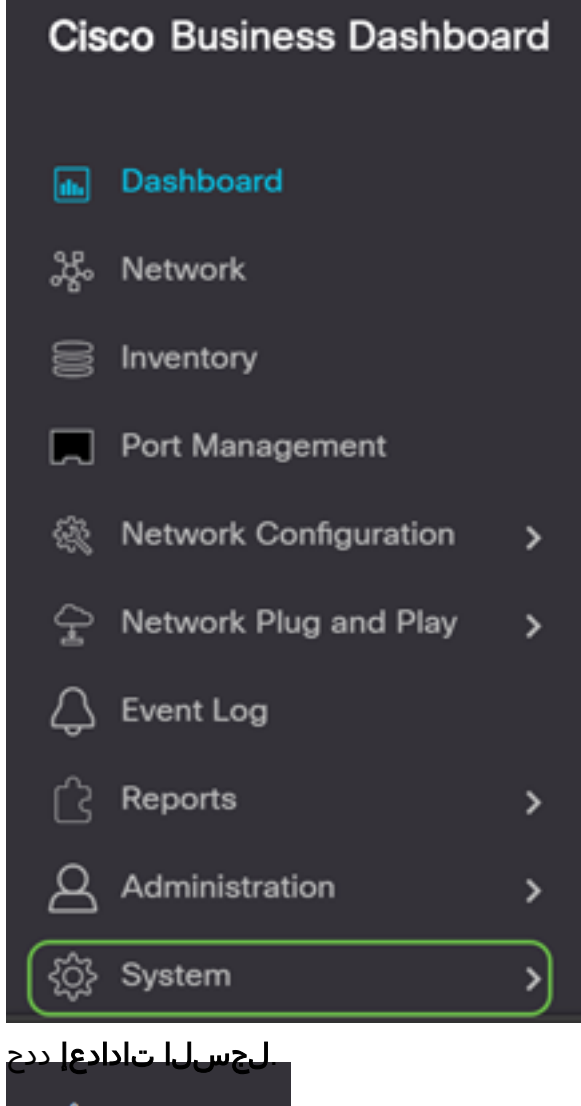

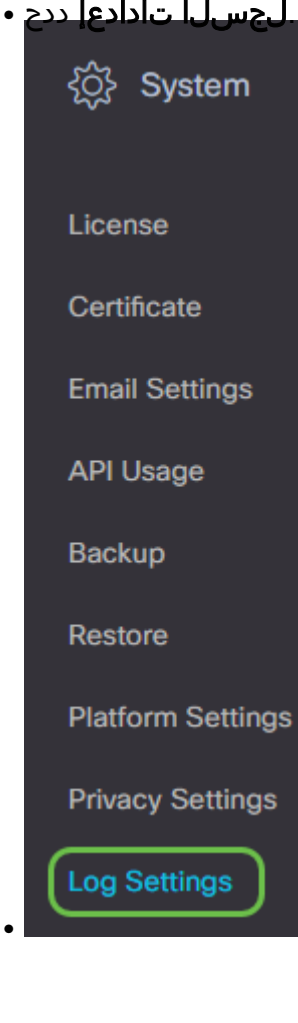

### 2 ةوطخلا

يه تارايخلا. دادعإ لكل ءاقتنا رز ددح:

- طقف أطخلا يوتسم لئاسر أطخ.
- .ءاطخأو تاريذحت ريذحت •
- . يضارتفالا دادعإلا وه اذه .ىلعأو ةيمالعإ لئاسر تامولعم •
- يوتسم يلع ءاطخألا حيحصَّتَ لئاسر كُلذ يَف امب لَئَاسرَلاً لَكَ ءاطخألاا حيحصت ضفخنم.

Cisco Business Dashboard

#### Log Settings Debug O Info O Warn O Error Web Server O Debug O Info O Warn O Error PNP Server O Debug O Info O Warn O Error API Server O Debug O Info O Warn O Error Inventory Service Monitor Service O Debug O Info O Warn O Error O Debug O Info O Warn O Error Report Service User Service O Debug O Info O Warn O Error O Debug O Info O Warn O Error Remote Controller Service O Debug O Info O Warn O Error Callhome Service System Service O Debug O Info O Warn O Error O Debug O Info O Warn O Error Platform Service Save Reset Download Log File

## 3 ةوطخلا

ةددحم تادادعإلا لك نوكت امدنع **ظفح** ىلع رقنا.

### ■ Cisco Business Dashboard

#### Log Settings

| Web Server                | Debug O Info O Warn O Error   |
|---------------------------|-------------------------------|
| PNP Server                | O Debug O Info O Warn O Error |
| API Server                | O Debug O Info O Warn O Error |
| Inventory Service         | O Debug O Info O Warn O Error |
| Monitor Service           | O Debug O Info O Warn O Error |
| Report Service            | O Debug O Info O Warn O Error |
| User Service              | O Debug O Info O Warn O Error |
| Remote Controller Service | O Debug 💿 Info O Warn O Error |

## 4 ةوطخلا

.**طبض ةداعإ** قوف رقنا ،ةيضارتفالا ليجستلا تادادعا علام تارايخلا ةداعال (يرايتخا).

## ■ Cisco Business Dashboard

### Log Settings

| Web Server                | ⊙ Debug O Info O Warn O Error |
|---------------------------|-------------------------------|
| PNP Server                | O Debug ⊙ Info O Warn O Error |
| API Server                | O Debug O Info O Warn O Error |
| Inventory Service         | O Debug O Info O Warn O Error |
| Monitor Service           | O Debug O Info O Warn O Error |
| Report Service            | O Debug O Info O Warn O Error |
| User Service              | O Debug O Info O Warn O Error |
| Remote Controller Service | O Debug O Info O Warn O Error |
| Callhome Service          | O Debug O Info O Warn O Error |
| System Service            | O Debug O Info O Warn O Error |
| Platform Service          | O Debug O Info O Warn O Error |
|                           | Save Reset Download Log File  |

## 5 ةوطخلا

لجسلا فلم ليزنت قوف رقنا ،لجسلا فلم ليزنتل.

|   | =       | Cisco        | Business<br>Dashboard | S                         | Syster                   | m             | $\oplus$ | Ļ | ⊠ | D | 0 | ( <b>)</b> |
|---|---------|--------------|-----------------------|---------------------------|--------------------------|---------------|----------|---|---|---|---|------------|
| 5 | i) Op   | eration in p | orogress. Please wa   | it.                       |                          |               |          |   |   |   |   | ×          |
|   | Web S   | Server       |                       | <ul> <li>Debug</li> </ul> | O Info                   | <b>O</b> Warn | OError   |   |   |   |   |            |
|   | PNP S   | Server       |                       | O Debug                   | <ol> <li>Info</li> </ol> | O Warn        | OError   |   |   |   |   |            |
|   | API S   | erver        |                       | O Debug                   | <ol> <li>Info</li> </ol> | O Warn        | OError   |   |   |   |   |            |
|   | Invent  | tory Servic  | e                     | O Debug                   | <ol> <li>Info</li> </ol> | O Warn        | OError   |   |   |   |   |            |
|   | Monit   | or Service   |                       | O Debug                   | <ol> <li>Info</li> </ol> | O Warn        | OError   |   |   |   |   |            |
|   | Repor   | t Service    |                       | O Debug                   | <ol> <li>Info</li> </ol> | O Warn        | OError   |   |   |   |   |            |
|   | User \$ | Service      |                       | O Debug                   | <ol> <li>Info</li> </ol> | O Warn        | OError   |   |   |   |   |            |
|   | Remo    | te Controll  | er Service            | O Debug                   | <ol> <li>Info</li> </ol> | O Warn        | OError   |   |   |   |   |            |
|   | Callho  | ome Servic   | e                     | O Debug                   | 💿 Info                   | O Warn        | OError   |   |   |   |   |            |
|   | Syster  | m Service    |                       | O Debug                   | <ol> <li>Info</li> </ol> | O Warn        | OError   |   |   |   |   |            |
|   | Platfo  | rm Service   | 2                     | O Debug                   | <ol> <li>Info</li> </ol> | O Warn        | OError   |   |   |   |   |            |
|   |         |              |                       |                           |                          |               |          |   |   |   |   |            |

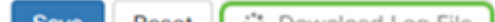

## 6 ةوطخلا

اذه طغض ءاغلإ بجي .gz. فلمك *تاليزنتلا* دلجم ىلإ تافلملا لاسرا متي ،يضارتفا لكشب فلملا.

|   |           | Name                                        | Date modified      | Туре    | Size      |
|---|-----------|---------------------------------------------|--------------------|---------|-----------|
| Ť |           | 🔎 🗉 cbd.log.2020-07-28T16-28-12.326Z.tar.gz | 7/28/2020 11:28 AM | GZ File | 75,773 KB |
| 1 | Downloads | *                                           |                    |         |           |

## 7 ةوطخلا

مت ،لاثملا اذه يف .همادختسإ ديرت يذلا طغضلا ءاغلإ قيبطت ددحو نميألا سواملا رزب رقنا .رمألا مزل اذإ ةوطخلا هذه ررك .هراتخت يذلا ناكملا ىلٍ تافلملا جارختسال ددح .ZIP مادختسإ

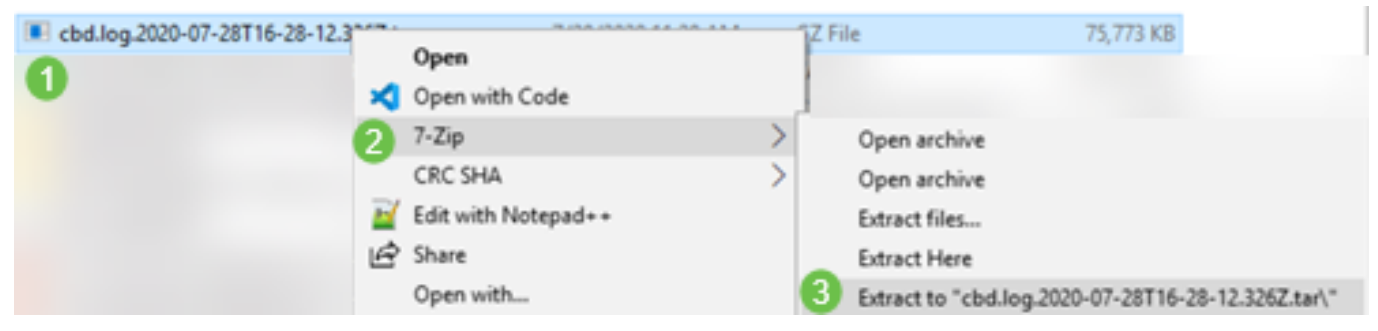

### 8 ةوطخلا

انمدختسإ ،لاثملا اذه يف .يصن فلم <sub>ع</sub>راق ددحو فلملا قوف نميألا سواملا رزب رقنا **Edit** (ريرحت) Notepad++.

| 6 | 0  | cbd.log.2020-07-28T16-28-12.326Z.tar         |     | 7/20/2020 11-20 AMA |  |
|---|----|----------------------------------------------|-----|---------------------|--|
| Ŭ | Ĩ. | ManageLogSettingsontheFindITNetworkMana      |     | Open                |  |
|   | Ť  | tinified (28).zip                            | ×   | Open with Code      |  |
|   | Ĩ. | CDT-CBD-Rebrand-Assets.zip                   |     | 7-Zip               |  |
|   | -  | IMG_1989.MOV                                 |     | CRC SHA             |  |
|   |    | Cisco Business Dashboard 2.2 - Part 2.pptx 🙋 | ) 🖬 | Edit with Notepad++ |  |
|   |    |                                              |     |                     |  |

لامعألاا تامولعم ةحول ىلع حاجنب ليجستلا تادادعإ نيوكت نم نآلا تيەتنا دق نوكت نأ بجي اكتالجس ضرعب لضفت .Cisco نم

ةمجرتاا مذه لوح

تمجرت Cisco تايان تايانق تال نم قعومجم مادختساب دنتسمل اذه Cisco تمجرت ملاعل العامي عيمج يف نيم دختسمل لمعد يوتحم ميدقت لقيرشبل و امك ققيقد نوكت نل قيل قمجرت لضفاً نأ قظعالم يجرُي .قصاخل امهتغلب Cisco ياخت .فرتحم مجرتم اممدقي يتل القيفارت عال قمجرت اعم ل احل اوه يل إ أم اد عوجرل اب يصوُتو تامجرت الاذة ققد نع اهتي لوئسم Systems الما يا إ أم الا عنه يل الان الانتيام الال الانتيال الانت الما